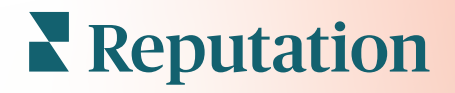

# App Mobile

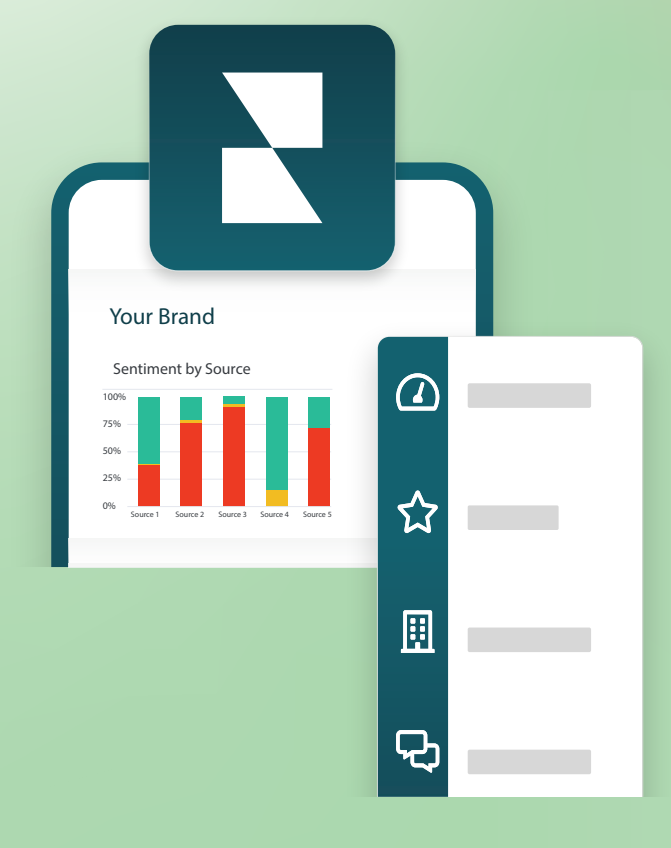

## Panoramica sull'app mobile

Utilizzare l'App mobile Reputation per aver accesso ai dati sulla reputazione in qualsiasi momento sui propri dispositivi mobili (iOS | Android).

Con l'app mobile Reputation disponibile nel Play Store di Google e nell'App Store di Apple è possibile visualizzare facilmente i pannelli e accedere ai dati e tramite diverse modalità di accesso, tra cui l'opzione "Magic link", l'inserimento di email e password e Single Sign On.

L'home page fornisce una panoramica sulle metriche delle prestazioni tra le soluzioni abilitate per le proprie località. È possibile visualizzare il punteggio di reputazione, la tendenza delle valutazioni delle recensioni, le metriche "di tutti i tempi", tra cui la valutazione media e il volume delle recensioni; i dati di tendenza per gli account social collegati e le metriche sui sondaggi, tra cui la valutazione media dell'NPS e il volume dei sondaggi.

Oltre a visualizzare i dati sul dispositivo mobile, l'app mobile di Reputation consente di gestire comodamente la reputazione con le seguenti modalità:

- Monitoraggio, replica, inoltro e risposta alle recensioni di siti di terze parti.
- Richiesta di recensioni per le proprie località
- Creazione di contenuti, gestione di conversazioni e risposta ai commenti sui siti social collegati
- Creare, visualizzare e rispondere ai messaggi di clienti
- Visualizzare i messaggi dei clienti e rispondere dal tuo dispositivo mobile.
- Azioni sui ticket regolando code, fasi e tag, aggiornando commenti, aggiungendo allegati o chiudendo completamente i ticket
- Creazione di nuovi ticket se necessario grazie all'app mobile
- Gestione e risposta al feedback dei sondaggi o inoltro dei sondaggi a un membro del team

**Nota:** l'app mobile potrebbe avere un aspetto diverso da quello mostrato in questa guida; ciò dipende dalle soluzioni a cui si ha accesso nell'app per desktop.

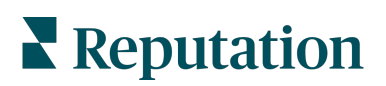

È possibile scaricare l'app mobile gratuita di Reputation dal Play Store di Google o dall'App Store di Apple per accedere alle informazioni in qualsiasi momento.

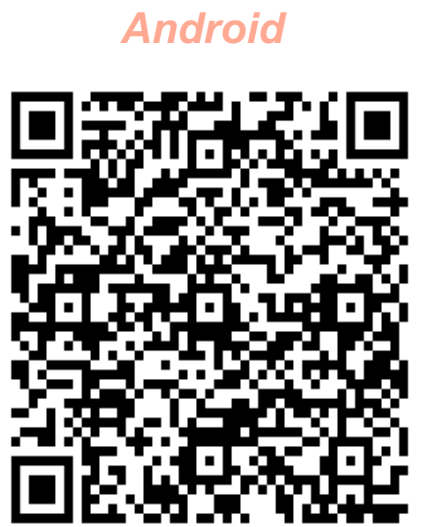

iOS

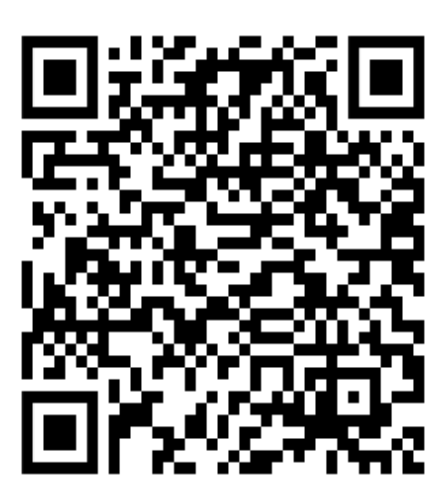

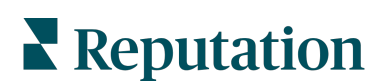

#### Accedere all'app mobile

È possibile accedere all'app Reputation in tre modi diversi usando il proprio dispositivo mobile. Si può utilizzare un Magic Link, l'email e la password usate per accedere su un computer o l'SSO della piattaforma.

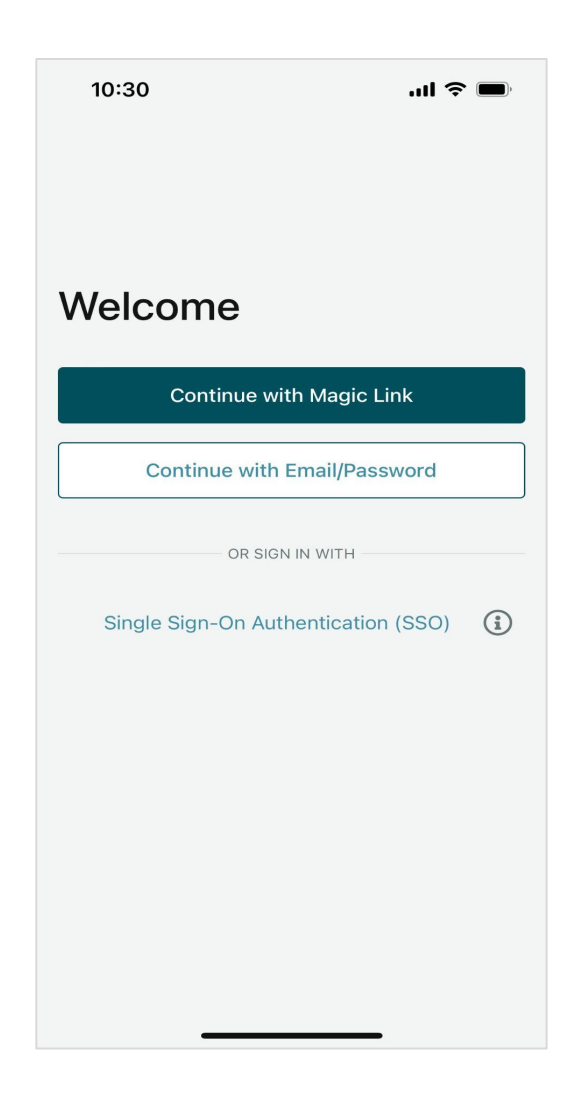

#### Login all'app con Nome utente e Password:

- 1. Aprire l'app Reputation sul dispositivo mobile e fare clic su **Continue with Email/Password (Continua con email/password).**
- 2. Inserire email e password e fare clic su Sign In (Accedi).

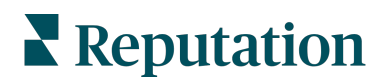

#### Accedere all'app con un magic link (senza password):

- Aprire l'app Reputation sul dispositivo mobile e fare clic su Continue with Magic Link (Continua con Magic Link).
- Inserire l'email associata al proprio account Reputation e toccare Send Me a Magic Link (Inviami un Magic Link).
- Controllare la mail sul dispositivo mobile. Controllare la casella Spam se non si riceve alcuna email.
- **4.** Nell'email, toccare il tasto/link Log In (Accedi).

#### Accedere all'app con SSO (senza nome utente/password):

Se di solito si effettua l'accesso alla piattaforma Reputation tramite dashboard aziendale e si dispone di un ID aziendale, utilizzare questo metodo.

- Aprire https://app.reputation.com sul browser del cellulare. Se non si è già effettuato l'accesso, accedere all'applicazione single sign-on per avviare la dashboard di Reputation.
- 2. Nella parte inferiore dello schermo, toccare il link Open in App (Apri nell'App).

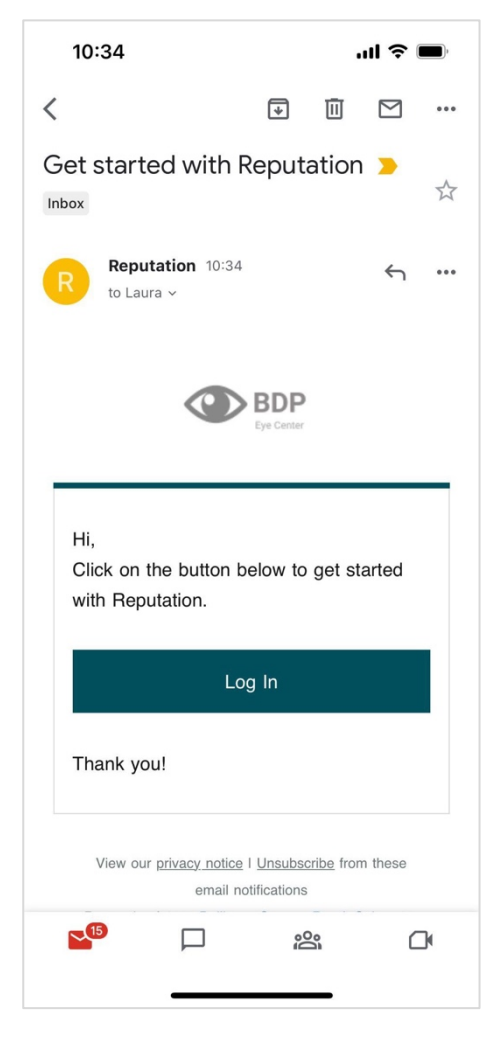

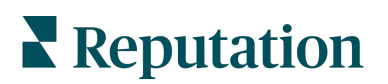

## Schermata principale

Nella schermata principale è possibile vedere i propri dati in tutte le soluzioni usate dall'account. Questa visualizzazione è personalizzabile in base a cosa si preferisce vedere quando si apre l'app mobile.

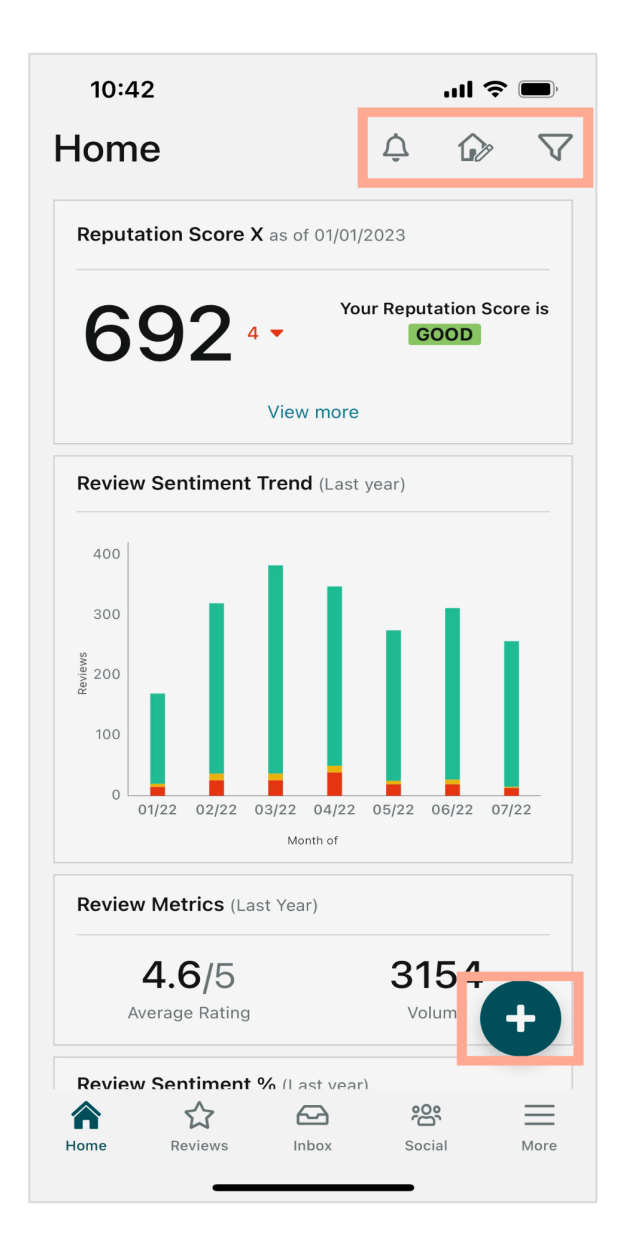

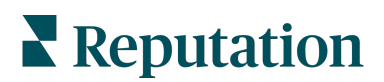

Toccare le icone seguenti sulla schermata principale per le azioni indicate qui sotto:

| Ŷ          | Visualizzare tutte le notifiche o filtrare le notifiche scegliendo quelle<br>contrassegnate come non lette.<br>Per creare, modificare o eliminare le notifiche, visitare la piattaforma Web o<br>contattare il team di assistenza di Reputation.                                                                                                    |
|------------|----------------------------------------------------------------------------------------------------|
|            | <ul> <li>Questa icona consente di selezionare, riordinare o nascondere determinati widget dalla vista dalla propria dashboard. I widget disponibili includono:</li> <li>Punteggio di reputazione X</li> <li>Review Sentiment Trend (Controlla tendenza opinioni)</li> <li>Review Metrics (Controlla metriche)</li> <li>Review Sentiment % (Controlla % opinioni)</li> <li>Siti di recensioni</li> <li>Social Metrics (Metriche social)</li> <li>Survey Metrics (Metriche sondaggi)</li> <li>Survey NPS Trend (Sondaggio tendenza NPS)</li> <li>Action Metrics (Metriche azioni)</li> </ul> |
| $\searrow$ | È possibile filtrare i dati della dashboard sulla schermata principale in base<br>a State (Stato), Date range (Intervallo date), Location (Posizione), ecc.<br>Queste informazioni si possono modificare in base alle proprie esigenze.<br>Contattare l'assistenza o il proprio Customer Success Manager per ricevere<br>assistenza.                                                                                                    |
| ++         | <ul> <li>Toccare l'icona con il segno "+" per:</li> <li>1. Iniziare una conversazione in Inbox (Posta in arrivo)</li> <li>2. Creare un post sui social</li> <li>3. Inviare un invito di recensione</li> </ul>                                                                                                    |

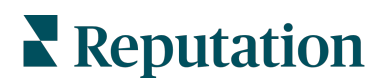

# Recensioni

Toccare **Reviews (Recensioni)** nel menu di navigazione nella parte inferiore della schermata. In questo modo si visualizzeranno tutte le recensioni che l'azienda ha ricevuto.

**Nota:** assicurarsi che le fonti siano connesse correttamente. È possibile regolare le proprie connessioni controllando le fonti (Sources) in General Settings (Impostazioni generali) dal desktop.

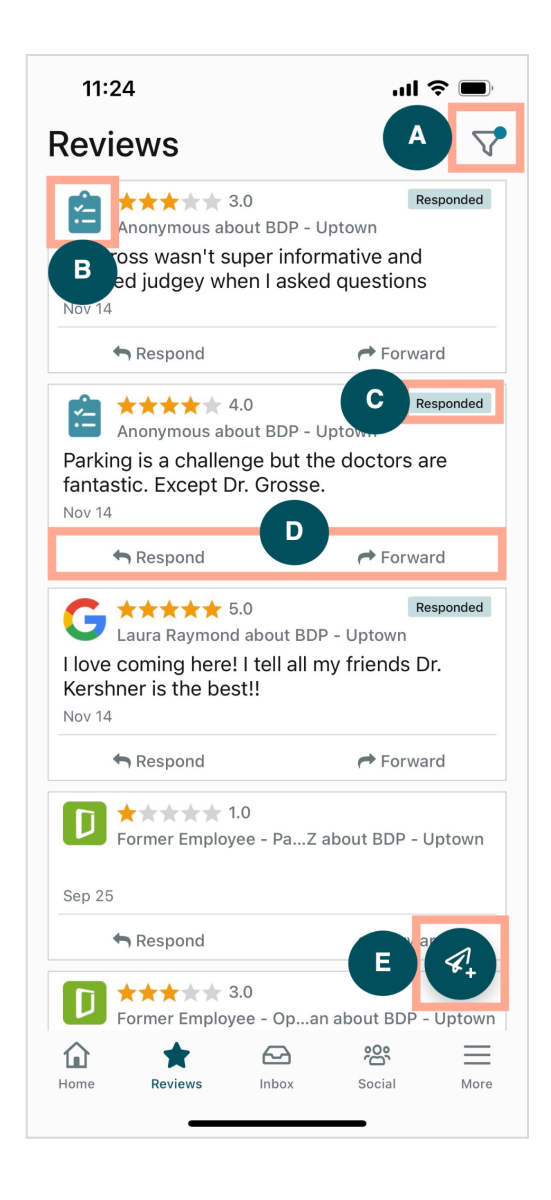

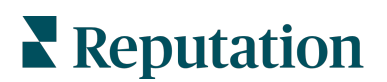

| recensioni che compaiono nella dashboard.                                                                                                    |                                                                                                    |
|----------------------------------------------------------------------------------------------------|----------------------------------------------------------------------------------------------------|
| te da cui proviene la recensione, ad es., Facebook, Google, Glassdo                                                                                                    | or,                                                                                                    |
| recensione ha ricevuto o meno una risposta.                                                                                                    |                                                                                                    |
| re al messaggio nell'app o per inoltrarlo alla persona appropriata per<br>Iteriore escalation di un problema.                                                                                                    |                                                                                                    |
| e recensioni ai propri clienti tramite messaggistica SMS.<br>ure questa icona per iniziare.<br>ure le posizioni da cui si desidera che provenga questa richiesta.<br>ngere il nome e il numero di telefono completi del cliente.<br>iere il modello di richiesta della recensione che si desidera utilizzare.<br>ure l'icona (+) nell'angolo in basso a destra per aggiungere contenuti<br>nediali.<br>ure Send SMS (Invia SMS) per inviare la richiesta.<br>11:42 utl C Ustomer Full Name<br>Laura Raymond<br>Phone Number<br>+1 (234) 567-8910<br>Preview<br>Hi, Thanks for visiting {location-name}}!<br>Car you take a minute to leave us a quick<br>single-source}}{(thank-you-url)}{(fis-single-source)} |                                                                                                    |
| la i<br>dei<br>n'u<br>ere<br>cca<br>giu<br>egli<br>cca<br>Itin                                                                                                    | <pre>introduction one comparison their decineration onte da cui proviene la recensione, ad es., Facebook, Google, Glassdoo la recensione ha ricevuto o meno una risposta. dere al messaggio nell'app o per inoltrarlo alla persona appropriata per n'ulteriore escalation di un problema. ere recensioni ai propri clienti tramite messaggistica SMS. ccare questa icona per iniziare. ccare le posizioni da cui si desidera che provenga questa richiesta. gliungere il nome e il numero di telefono completi del cliente. aggliere il modello di richiesta della recensione che si desidera utilizzare. ccare l'icona (+) nell'angolo in basso a destra per aggiungere contenuti ttimediali. ccare Send SMS (Invia SMS) per inviare la richiesta. 11:42 BDP - Uptown  Customer Full Name Laura Raymond Proview Proview Provi</pre> |

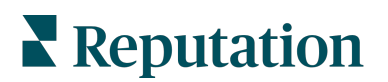

#### Posta in arrivo

Toccare **Inbox (Posta in arrivo)** nel menu di navigazione nella parte inferiore dello schermo per gestire i messaggi da e per i clienti.

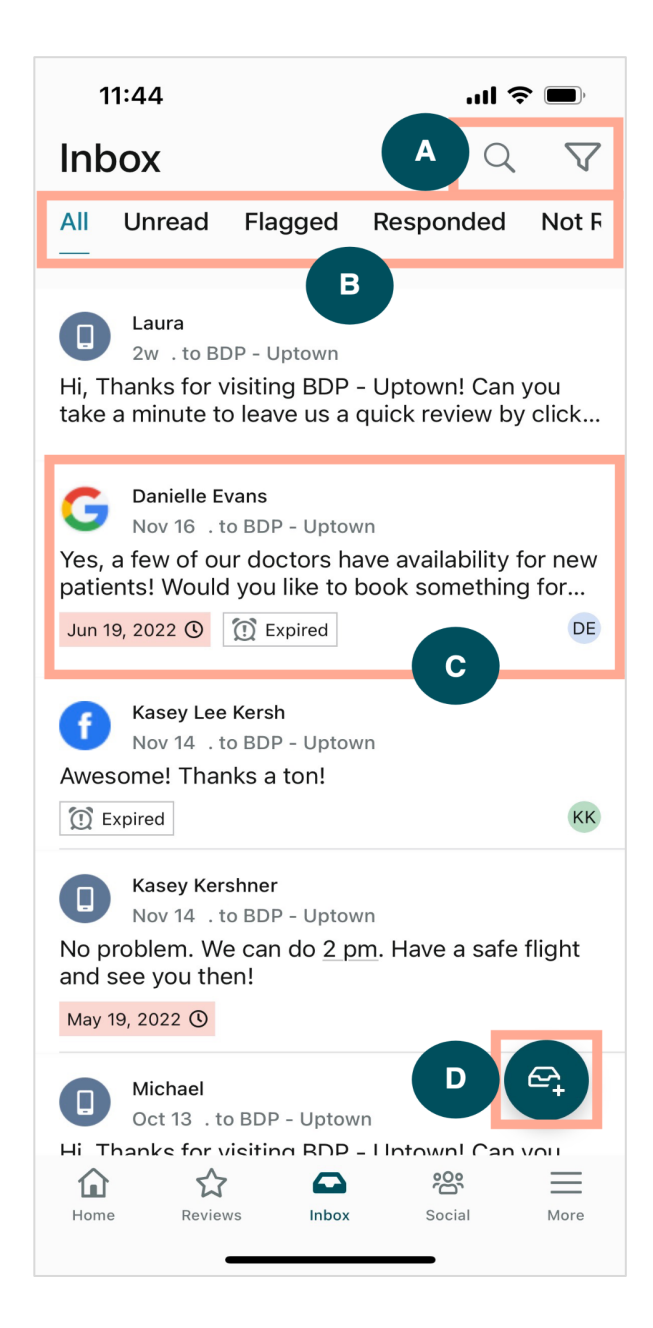

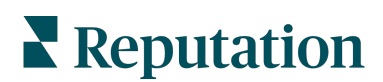

| Α | Utilizzare la lente di ingrandimento per cercare un messaggio specifico o usare l'icona con l'imbuto per filtrare i messaggi.                                                                                                    |
|---|----------------------------------------------------------------------------------------------------|
| В | Filtrare i messaggi per mostrare All messages (Tutti i messaggi) e quelli Unread (Non<br>letti), Flagged (Contrassegnati), Responded (Che hanno ricevuto risposta) o Not<br>Responded (Che non hanno ricevuto risposta).                                                                                                    |
| C | <ul> <li>Toccare su un messaggio per visualizzare altri dettagli della conversazione. Dopo aver aperto la conversazione, è possibile eseguire le seguenti azioni:</li> <li>Rispondere con "Respond" (toccare il proprio messaggio o usarne uno dalle risposte macro basate su modelli).</li> <li>Assign To (Assegna a)</li> <li>Set Stage (Imposta fase, aperta o chiusa)</li> <li>Set Root Cause (Impostare causa principale, motivo per la recensione)</li> <li>Mark as Unread (Contrassegna come non letto)</li> <li>Mark as Flagged (Contrassegna come segnalato)</li> <li>Set or Remove a Due Date (Imposta o rimuovi una scadenza, per rispondere tempestivamente)</li> <li>Add Conversation Notes (Aggiungi note alla conversazione)</li> </ul> |
| D | Toccare questa icona per aprire un nuovo messaggio con la messaggistica SMS.                                                                                                    |

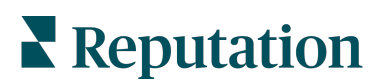

## Social

Toccare **Social** nel menu di navigazione della parte inferiore dello schermo per visualizzare i post recenti sui social o il calendario imminente.

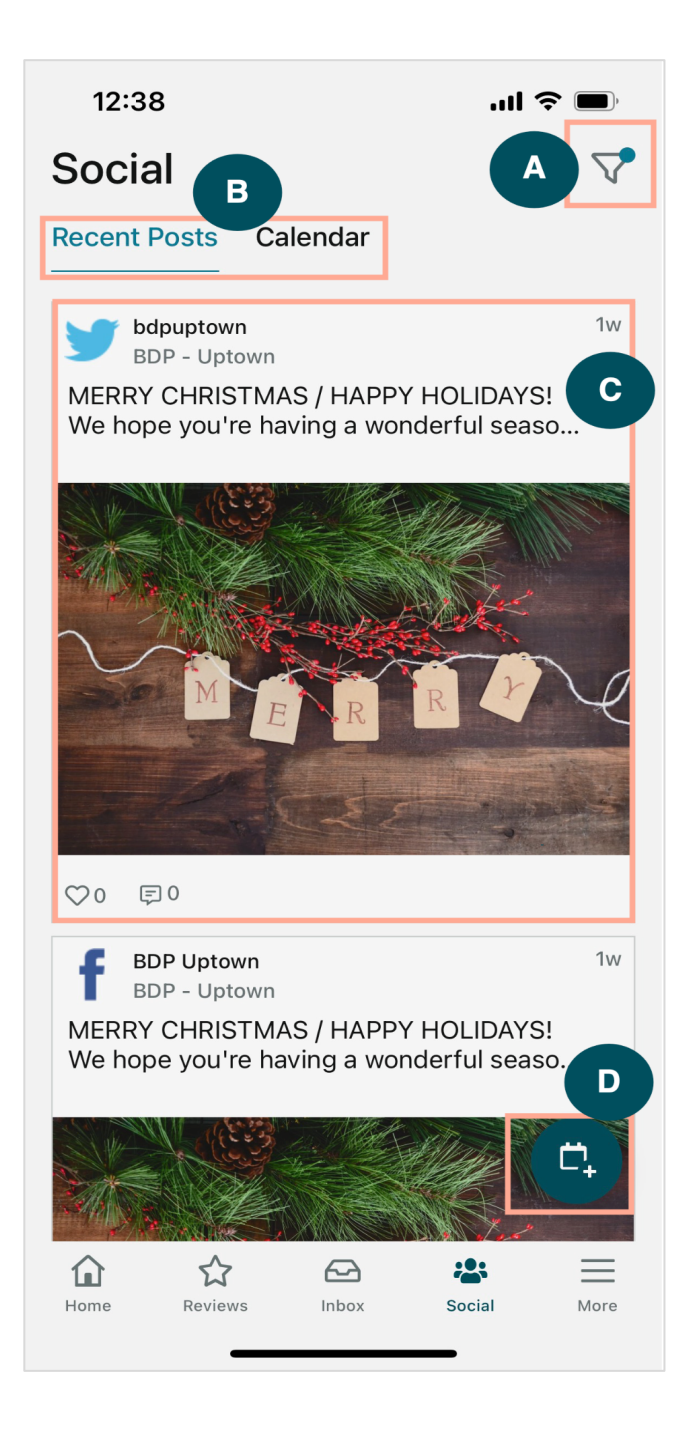

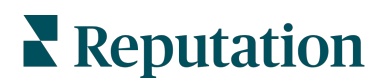

| Α | Per filtrare i post sui social che si desidera mostrare nella Social Dashboard (Dashboard dei social).                                                                                                    |  |
|---|----------------------------------------------------------------------------------------------------|--|
| В | <ul> <li>Per navigare tra Recent Posts (Post recenti) o Calendar (Calendario):</li> <li>La scheda Recent Posts (Post recenti) mostra i contenuti già pubblicati nei canali social. È possibile visualizzare anche l'engagement per numero di like e commenti mostrati su ogni post.</li> <li>La scheda Calendar (Calendario) consente di visualizzare i post pianificati.</li> </ul>                                                                                                    |  |
| С | Toccare su un singolo post per più opzioni. Qui è possibile commentare il post e rispondere agli altri con un messaggio, scritto, un'immagine o un video.                                                                                                    |  |
| D | <ul> <li>Questa icona consente di creare un post.</li> <li>1. Toccare l'icona.</li> <li>2. Selezionare gli account da cui si desidera postare dai social network collegati.<br/>Nella piattaforma Reputation è possibile aggiungere le connessioni alle fonti<br/>dei contenuti multimediali dei social.</li> <li>3. Caricare le immagini/video da postare o selezionare i contenuti multimediali<br/>dalla raccolta risorse.</li> <li>4. Fare clic su Publish (Pubblica) o pianificare per un secondo momento.</li> </ul> |  |

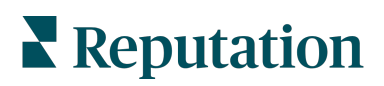

# More (Altro)

Toccare **More (Altro)** nel menu di navigazione nella parte inferiore dello schermo per funzioni aggiuntive. Qui è possibile saperne di più sui dati relativi ad Actions (Azioni) e Surveys (Sondaggi), controllare la Requests Leaderboard (Classifica delle richieste) e regolare le Impostazioni (Settings).

**Nota:** queste opzioni del menu possono variare in base alle soluzioni utilizzate dalla propria azienda nella piattaforma Reputation. *Non tutti gli utenti dispongono della scheda More (Altro).* 

#### Azioni

Fare clic sullo stato dei ticket dei clienti sul proprio dispositivo mobile. È possibile visualizzare i ticket in backlog o scaduti, il tasso di risoluzione e la percentuale di ticket chiusi in tempo. Inoltre, è possibile rispondere al ticket, inoltrarlo o scegliere di effettuare l'escalation e anche crearne uno nuovo.

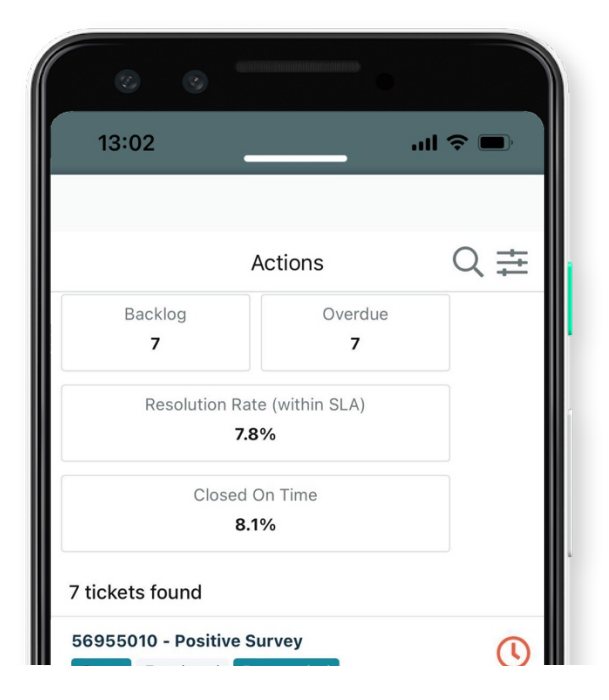

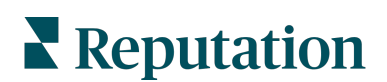

#### Sondaggio

È possibile rispondere al feedback di un sondaggio o inviarlo con un semplice tocco.

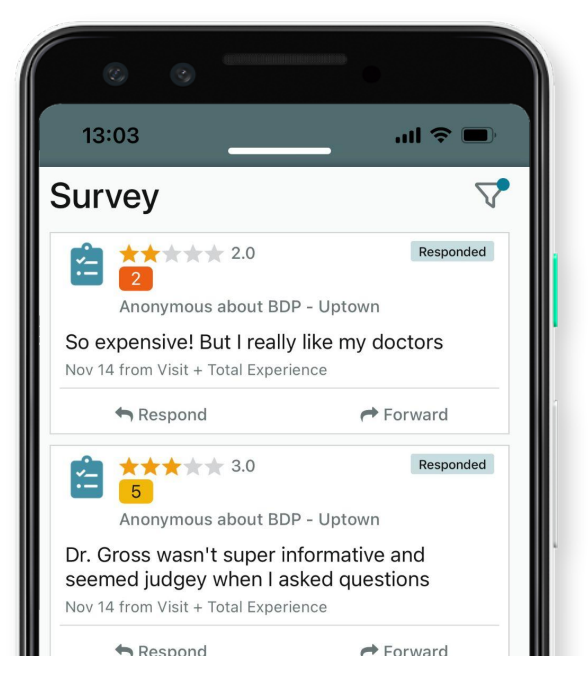

#### **Requests Leaderboard (Classifica delle richieste)**

Qui si possono vedere le prestazioni del proprio team per le richieste di recensioni. Questa Classifica mostra ogni utente, quante richieste hanno inviato e quante recensioni hanno generato.

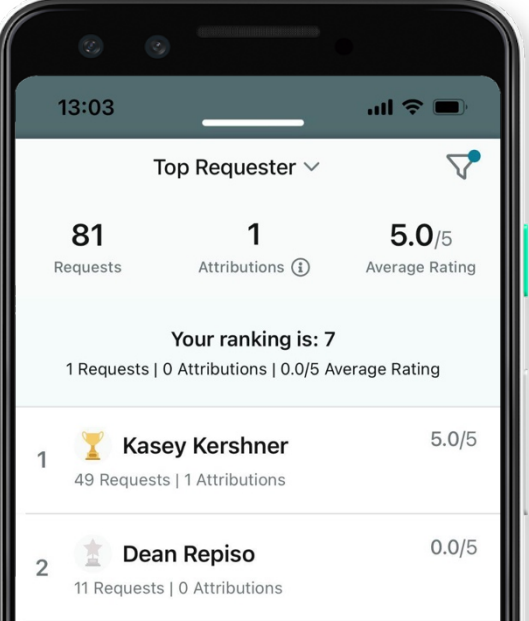

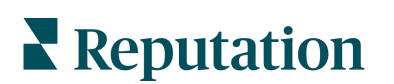

#### **Risorse aggiuntive**

- Azioni
- Amministratore
- Social branding
- Inserzioni commerciali
- Dashboard
- Esperienza
- Posta in arrivo
- Pagine e
   localizzatori
- Rep Connect

- Punteggio di reputazione
- Resoconti
- Requests (Richieste)
- Recensioni
- Social listening
- Suite social
- Sondaggi
- Widget

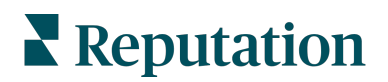